# USB 轉並口串口線 用戶手冊

USB 並口串口線允許你的 PC 機通過 USB 埠連接盡可能多的並行印表機設備和 串口设备。USB 介面支援可達 12Mbps 傳輸速度的資料吞吐量,因此比標準並口的傳 輸速度 150Kbps 快了很多。US 並口串口線也支援即插即用和熱插拔—只要把這條並 口串口線插好就可以在 WINDOWS 作業系統下被立即檢測到並安裝它,接著就可以 象使用普通列印線和串口一樣使用它。

## 産品特色

USB 並口串口线具有以下特性:

- USB 到並口通過單晶片通訊(ASIC)
- 仿真标准串口,用于升级原串口外围设备,或者通过USB 增加额外串口
- 硬件全双工串口,内置收发缓冲区,支持通讯波特率 50bps~2Mbps
- 驅動程式支援 Windows 98 /Me /2000/XP/Vista/linux/mac os 10x 作業系統
- 符合 USB 1.1 規範
- USB 全速通訊和匯流排驅動方式
- 符合 USB 印表機分類 1.0 規範
- 符合 IEEE-1284 1994 (雙向平行介面) 規範

# 系統需求

在你使用 USB 並口串口線之前,確定你的電腦是 IMB-PC 相容機且系統所需的最低 配置如下:

- Intel 相容的 486DX-66 MHz CPU 或更高
- 一個標準的四針 USB 埠(如符號●<<->)
- 以下作業系統之一:
   Windows 98、Windows 98Se、Windows Me、Windows 2000、Windows XP、 Vista, iMAC OS 8.6、9.\* 等

#### 驅動程式安裝過程

請參考如下步驟安裝 USB 並口串口線線軟體:

- 1. 打開電腦電源,確認 USB 埠可用且工作正常
- 首先把驅動程式的光碟放入光碟機中並打開,用滑鼠雙擊其中的 "SETUP。 EXE" 檔進行安裝 如下圖:

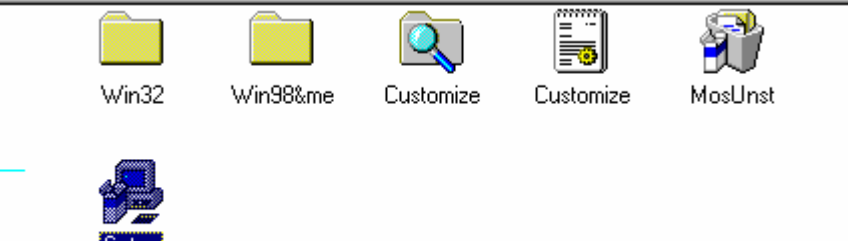

3. 按照系統提示用滑鼠點擊"install"安裝如下圖:

| USB Com                                                                                                    | pound Device Setup |              |  |
|----------------------------------------------------------------------------------------------------|--------------------|--------------|--|
| Press "Install" button to Install the drives for USB Serial/Parallel<br>compound device. For cancelling the installation press "Exit" button. |                    |              |  |
|                                                                                                    | []                 | <u>E</u> xit |  |

4. 等待系統自動安裝完成驅動,當系統出現"Installation Completed,Press"Exit" to terminate the application No need to restart the machine Unplug and Replug the device if it is currently connected"

表示軟體安裝成功,用滑鼠點擊 "EXIT"關閉軟體安裝 如下圖

| JSB Comp | ound Device Setup                                                                                                    |  |  |  |
|----------|----------------------------------------------------------------------------------------------------|--|--|--|
| <b>R</b> | Installation completed. Press "Exit" to terminate the application. No need to restart the machine. Unplug and Replug the device if it is currently connected. |  |  |  |
|          | Install                                                                                                    |  |  |  |

5. 將 USB 並口串口線連接到電腦的 USB 埠,系統會出現發現新硬體的提示,系統會自動安裝驅動程式

6.當你完成安裝時,你將在"裝備管理器"的"通用序列匯流排控制卡"看到 "USB Compound Device",在 "連接埠(COM & LPT)"可以看到"USB to Parallel Port driver(LPT2)和USB-T0-Serial Port Driver(COM3)現-在可以說明你已經正確的安裝 了這條線。如下圖:

|                                                       | _ 🗆 ×   |
|-------------------------------------------------------|---------|
| 」執行(Δ) 檢視(12) ↓ ← →   ஊ 🖬 😭 😫 🛛 🛃 💋 🔀                 |         |
| □ 🗄 😚 其他裝置                                            | <b></b> |
| □ ④ 音效,視訊及遊戲控制器                                       |         |
| 日 😌 通用序列匯流排控制器                                        |         |
| Intel PCI to USB Enhanced Host Controller - ICH5      |         |
| Intel(R) 82801EB USB Universal Host Controller - 24D2 |         |
| Intel(R) 82801EB USB Universal Host Controller - 24D4 |         |
| Intel(R) 82801EB USB Universal Host Controller - 24D7 |         |
| Intel(K) 82501EB USB Universal Host Controller - 24DE |         |
| ISB Compound Device                                   |         |
|                                                       |         |
| IISB Root Hub                                         |         |
| USB Root Hub                                          |         |
| USB Root Hub                                          |         |
| └── 連接埠 (COM <u>&amp; LPT)</u>                        |         |
| USB-to-Parallel Port Driver (LPT2)                    |         |
| USB-to-Serial Port Driver (COM 3)                     |         |
| — 🗾 印表機連接埠 (LPT1)                                     |         |
| —————————————————————————————————————                 |         |
| 通訊連接埠 (COM2)                                          |         |
|                                                       |         |
|                                                       |         |
|                                                       | •       |
|                                                       |         |

#### 設置印表機設備

請參考如下步驟去連接印表機到你的 PC 機的 USB 埠上:

- 1. 關閉印表機電源,把 USB 列印線的中心連接器插在印表機上。如果你有一個並行電纜連接在埠上,取掉它並用 USB 列印線代替。然後打開印表機電源。
- 2. 打開電腦,把USB列印線的USB連接器連接在USB埠上。
- 如果你之前已經安裝了一個印表機設備,單擊"開始","設定","印表機"右 鍵單擊默認安裝的印表機選擇屬性。已安裝印表機的屬性對話方塊將顯示在螢幕

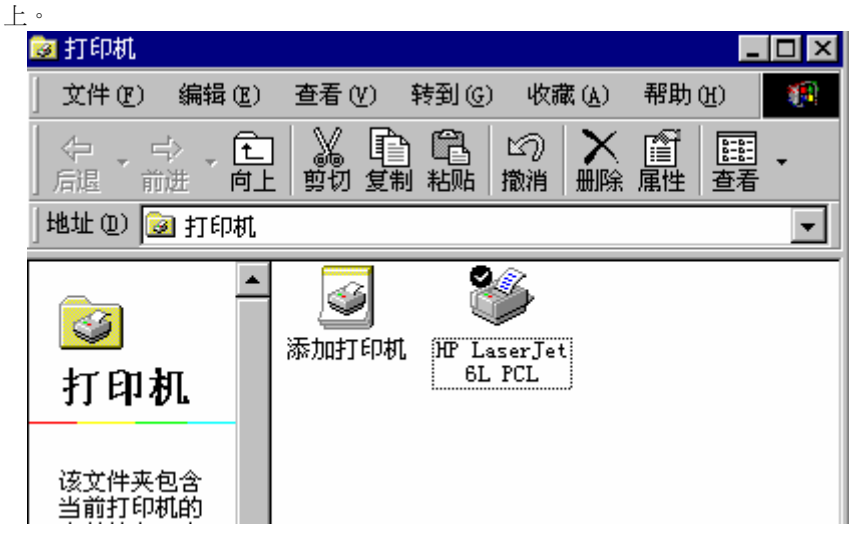

| 😼 打印机                                            |                                            |                      |                                                                                                    | _ 🗆 ×                                   |
|--------------------------------------------------|--------------------------------------------|----------------------|----------------------------------------------------------------------------------------------------|-----------------------------------------|
| 〕 文件 (2) 编辑                                      | (E) 查看 (V) <sup>3</sup>                    | 转到(G) 收調             | 蔵( <u>A</u> ) 帮助                                                                                                    | (H)                                     |
|                                                  | こ ※  い か い い い い い い い い い い い い い い い い い | 日本<br>私略 撤消          | ★ 貸 删除 属性                                                                                                    | ■ ● ● ● ● ● ● ● ● ● ● ● ● ● ● ● ● ● ● ● |
| 地址 @) 🝺 打印                                       | 机                                          |                      |                                                                                                    | <b>•</b>                                |
| <b>近印机</b><br>打印机<br>Laser Jet<br>6L PCL<br>文档:0 | 添加打印机                                      | HP LaserJe<br>6L PCL | <ul> <li>打开(Q)</li> <li>暂停打印</li> <li>设为默认</li> <li>清除打印</li> <li>创建快捷</li> <li>删除(Q)</li> <li>重命名(Q)</li> <li>属性(L)</li> </ul> | 「(A)<br>(值 (E)<br>「文档 (G)<br>(方式 (S)    |
| 🔜 显示所选项目的                                        | 属性。                                        |                      |                                                                                                    |                                         |

4. 單擊 **"詳細資料"**, 選項並修改印表機連接埠為 LPT2(一定是 USB -to-parallel port driver 的列印埠)

| ዊ LaserJet 6L PCL 属性               | ? ×      |
|------------------------------------|----------|
| 常规 详细资料 紙张 图形 字体                   | 设备选项     |
| HP LaserJet 6L PCL                 |          |
| 打印到以下端口(2):                        |          |
| LPT2: (USB-to-Parallel Port Driv 💌 | 添加端口([]) |
| 使用以下驱动程序打印(1):                     |          |
| HP LaserJet 6L PCL 💌               | 新驱动程序(数) |
|                                    | 止捕获 (2)  |
| 超时设置 (L)                           |          |
| 未选定(S): 15 秒                       |          |
| 传输重试 (B): 45 秒                     |          |

- 如果你沒有安裝的印表機,單擊"開始","設定","印表機","新增印表 機",將開始幫助你安裝一個新的印表機設備。從列表框中選擇響導提供的印表 機廠商和型號或者使用印表機附帶的驅動程式軟碟。
- 6. 在印表機所用埠的提示中,單擊 LPT2 (USB -to-parallel port driver)

| 添加打印机向导 |                                                  |
|---------|--------------------------------------------------|
|         | 诸选择打印机所使用的端口,然后单击"下一步"。                          |
|         |                                                  |
|         | COM2: 通讯端口<br>FILE: 在磁盘上创建文件                     |
|         | LPT1: 打印机端口<br>LPT2: USB-to-Parallel Fort Driver |
|         |                                                  |
|         | 设置端口 (C)                                         |
|         |                                                  |
|         |                                                  |
|         | 〈上一步 @) 下一步 〉 取消                                 |

7. 按提示完成以下的安裝過程,然後運行列印測試頁看印表機是否工作正常

### 卸載驅動程式

如果你想刪除 USB 列印線驅動程式時,你可以參考以下步聚: 1. 從 PC 機上拔下 USB 列印線

- 2. 在 USB 並口線驅動程式盤中運行"MosUnst.exe"

| 🗁 Win32                                    |                                        |                                            |                               |        |
|--------------------------------------------|----------------------------------------|--------------------------------------------|-------------------------------|--------|
| 文件(E) 编辑(E) 查看(Y) 收藏(A)                    | 工具(I) 帮助(H)                            |                                            |                               |        |
| 🚱 后退 🔹 🕥 🖌 🏂 🎾 捜索                          | 🕞 文件夹 🛛 🏠 🏂 🗙 🎽                        | •                                          |                               |        |
| 地址(D) f:\win 98_me_2k_xp\                  |                                        |                                            |                               | 🗾 🄁 转到 |
| WIN32                                      | WIN988/ME                              | Customize.exe<br>Customize MFC Application | Customize.ini<br>配置设置<br>1 KB |        |
| MosUnst.exe<br>PPSPUnnstal MFC Application | Setup.exe<br>PPSPSetup MFC Application |                                            |                               |        |
|                                            |                                        |                                            |                               |        |

3. 系統會提示以下對話方塊,用滑鼠點擊 "OK"按鈕,如下圖:

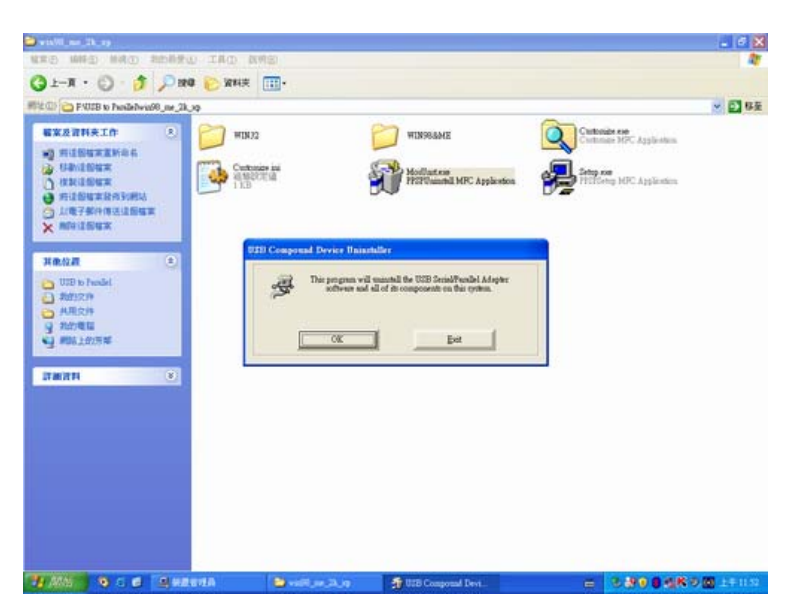

4·系統自動運行卸載程式

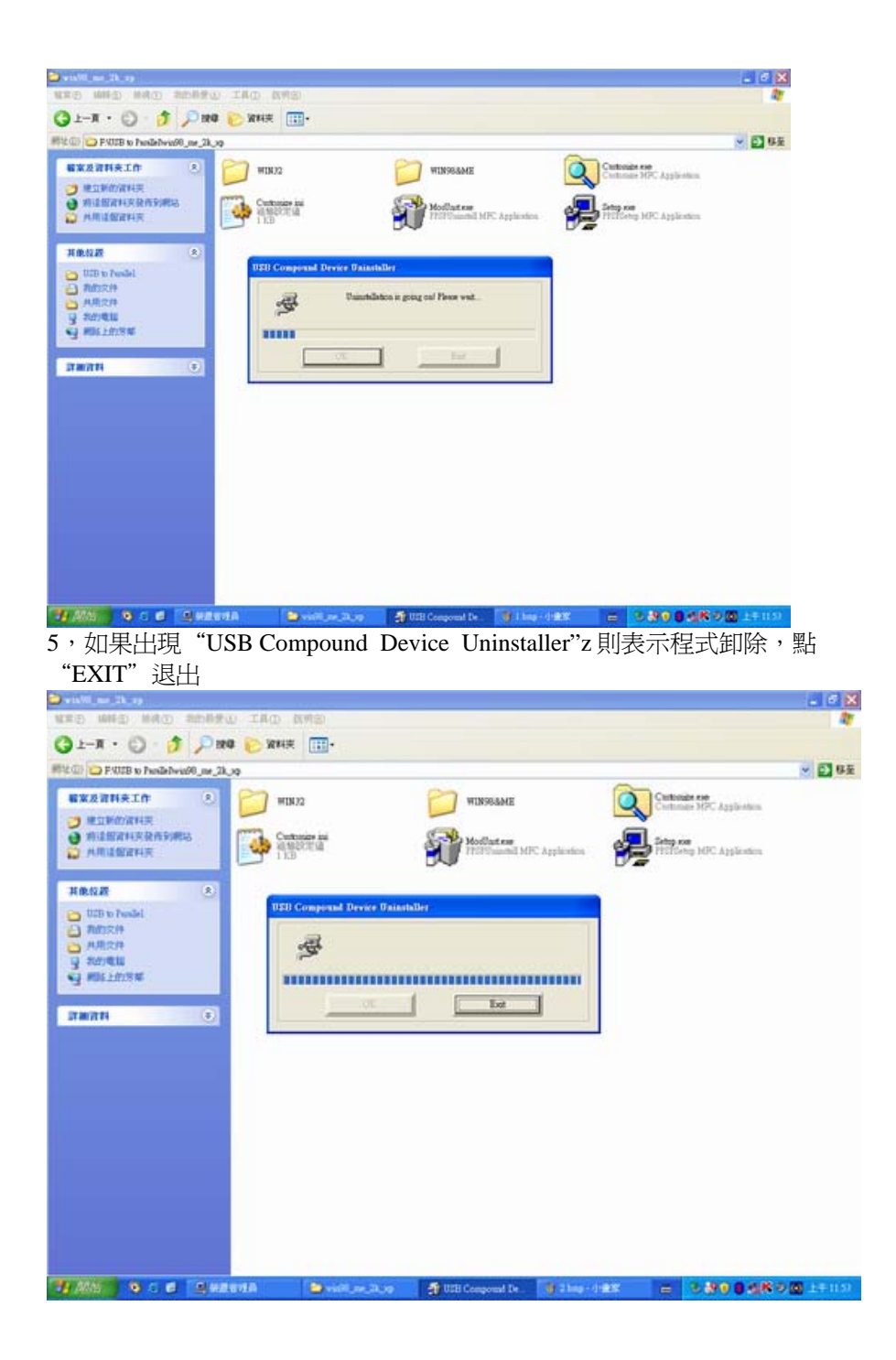